## How to Reassign a Driver

The Re-Assign Driver screen is used to reassign the default or different driver back to it's specific route for summer/winter season.

1. From TM menu, click Consumption Site. The Search Consumption Site screen will display.

| 1. I<br>2. ( | -rom TM menu, click Consumption Site. The Search Consumption Site screen will display.<br>Click Reassign Driver button.                                                                                                    |
|--------------|----------------------------------------------------------------------------------------------------|
|              | Consumption Sites                                                                                                    |
|              | Close                                                                                                    |
|              | Consumption Sites Open Orders Work Order Leak/Gas Check Inactive Sites                                                                                                    |
|              | D Open Selected D New B Export ▼ □ Columns ▼ 田 View ▼ 특값 Reassign Driver                                                                                                    |
|              | Q Customer No V Contains V                                                                                                    |
|              | Re Assign Driver        Generate Update Driver Site Export - Glove        Update          New Driver           Selection Criteria                                                                                                    < |
|              | ? ⊕ ♀   Ready                                                                                                    |

4. Fill in the update and criteria panel.

- a. New Driver Enter the driver that will replace the existing drivers for the specific routes.
- b. Route Enter the routes where existing driver will be replaced with the new/default driver.
- c. Driver Enter the driver you want to be replaced by the new driver.
- 5. Click the Generate toolbar button. Records that met the criteria entered will be displayed on the grid. Records are all selected by default.
- 6. Select a record/s and click Update Driver toolbar button. Once successful, the message below will display.

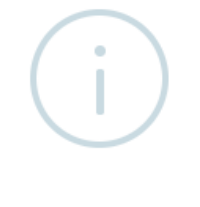

iRely i21

Driver/s updated successfully.

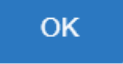

7. Open the site where the driver is updated. Check the **Driver** field, it is updated with the new driver. If the site has an open call order, the driver on the order will be also updated.